1. <u>https://ieee-pdf-express.org/Account/Login</u> Use this link to create an account and login the IEEE PDF eXpress. *Conference ID: 65561X* 

|                                      |                                                                                              |              | Shop       | Join   Co | ollabratec   Contact Us | Sitemap | IEEE Xplore |
|--------------------------------------|----------------------------------------------------------------------------------------------|--------------|------------|-----------|-------------------------|---------|-------------|
| <b>♦IEEE</b>                         | The world's largest technical professional<br>Organization for the advancement of technology |              |            |           |                         |         |             |
| Home About Us Membe                  | rship Publications Conferences Standards Caree                                               | rs Education | Volunteers | Societies | Geographic Activities   |         |             |
|                                      | IEEE PDF eXpress® Login                                                                      |              |            |           |                         |         |             |
| PDF eXpress                          | Conference ID*                                                                               |              |            |           |                         |         |             |
| Using IEEE PDF eXpress               | 65561X                                                                                       |              |            |           |                         |         |             |
| Contact Us                           | Email Address*                                                                               |              |            |           |                         |         |             |
| Login Assistance                     | Enter email address                                                                          |              |            |           |                         |         |             |
| Login                                | Password*                                                                                    |              |            |           |                         |         |             |
|                                      | Enter password                                                                               | Ø            |            |           |                         |         |             |
|                                      | Forgot your password?                                                                        |              |            |           |                         |         |             |
|                                      | LOGIN RESET                                                                                  |              |            |           |                         |         |             |
|                                      | Don't have an account? Create account                                                        |              |            |           |                         |         |             |
|                                      |                                                                                              |              |            |           |                         |         |             |
|                                      |                                                                                              |              |            |           |                         |         |             |
| IEEE Home   Sitemap   Privacy & S    | ecurity   Terms & Condition                                                                  |              |            |           |                         |         |             |
| if you would like to contact the IEE | E PDF eXpress® Webmaster, email IEEE PDF eXpress® Webmaste                                   |              |            |           |                         |         |             |
| pyright 2024 IEEE-All Rights re      | eserved. Use of this website signifies your agreement to the IEEE                            | Terms and    |            |           |                         |         |             |

2. Select the "**Dashboard**" to access the PDF check page. Then follow the note to **Create new title**.

|                                                                                     |                                                          |                                            |                                                                                                    |                                                                                             |                                                                                      |                                                                   |                                                                      | Shop                                                      | Join   Co   | ollabratec    | Contact Us    | Sitemap      | IEEE Xplore |
|-------------------------------------------------------------------------------------|----------------------------------------------------------|--------------------------------------------|----------------------------------------------------------------------------------------------------|---------------------------------------------------------------------------------------------|--------------------------------------------------------------------------------------|-------------------------------------------------------------------|----------------------------------------------------------------------|-----------------------------------------------------------|-------------|---------------|---------------|--------------|-------------|
| <b>@</b>                                                                            | EE                                                       | The<br>Org                                 | world's largest<br>anization for the                                                                     | technical profe<br>advancemen                                                               | essional<br>t of technolo                                                            | уду                                                               |                                                                      |                                                           |             |               |               | Welcome      | Yifei Ge 🗸  |
| Home                                                                                | About Us N                                               | /lembershi                                 | p Publications                                                                                           | Conferences                                                                                 | Standards                                                                            | Careers                                                           | Education                                                            | Volunteers                                                | Societies   | Geograph      | ic Activities |              |             |
| <ul> <li>Dashboard</li> <li>Using IEEE</li> <li>Preparing</li> <li>EAO's</li> </ul> | d<br>E PDF eXpress<br>Source Files                       | IE<br>S<br>.,<br>.,                        | EE PDF eXpro<br>to begin, click on th<br>Click "RELOAD" but<br>You are encouraged<br>After using IEEE PD | ess® Dashi<br>ne "CREATE NEW<br>ton to refresh th<br>d to correct all co<br>F eXpress®, sub | TITLE <sup>®</sup> buttor<br>e PDF Conversion<br>ontent, spelling<br>mit your IEEE 3 | 561X<br>1. You can c<br>sion/Validat<br>g, and gram<br>Kplore-Com | convert 20 sour<br>tion status.<br>nmatical errors<br>npatible PDF b | rce files and ch<br>before using t<br>y <b>12/01/2024</b> | ieck 10 PDF | files with on | e Paper ID.   | CREATE       | E NEW TITLE |
| > IFFF PDF                                                                          | eXpress Suppo                                            | rt                                         |                                                                                                    |                                                                                             |                                                                                      |                                                                   |                                                                      |                                                           |             |               |               |              |             |
| > New Artic                                                                         | le Templates                                             |                                            | Paper ID                                                                                                 | Paper Title                                                                                 |                                                                                      | Filename                                                          | ,                                                                    | Status (j)                                                | PC          | DF            | Source        | Actio        | on          |
| > IEEE Citati                                                                       | ion Reference                                            |                                            |                                                                                                    |                                                                                             |                                                                                      |                                                                   | Paper                                                                | not found                                                 |             |               |               |              |             |
|                                                                                     | •                                                        | lf y                                       | ou do not receive a                                                                                      | a PDF within 24                                                                             | Hours, contact                                                                       | : Technical !                                                     | Support                                                              |                                                           |             |               |               |              |             |
| IEEE Home<br>if you would                                                           | Sitemap   Priv<br>  like to contact<br>t 2024 IEEE-All F | vacy & Secu<br>the IEEE PE<br>Rights reser | urity  Terms & Cono<br>PF eXpress® Webma<br>ved. Use of this web                                         | dition<br>Ister, email IEEE Pl<br>Isite signifies your                                      | DF eXpress® W<br>agreement to                                                        | 'ebmaster<br>the IEEE Ter                                         | ms and                                                               |                                                           |             |               |               | : <b>y</b> i | n 💿 🗩       |

3. When the paper passes the format check, the **Status** shows **Pass**. You can check the passed paper and approve the paper in the **Action** part.

|                                                                                                    |                                                                                                    |                                                                                                    |                                                                                                    | Shop                                                              | Join   Collabrated                  | :   Contact Us            | Sitemap   IEEE Xplore |
|----------------------------------------------------------------------------------------------------|----------------------------------------------------------------------------------------------------|----------------------------------------------------------------------------------------------------|----------------------------------------------------------------------------------------------------|-------------------------------------------------------------------|-------------------------------------|---------------------------|-----------------------|
| IEEE                                                                                                    | The world's largest t<br>Organization for the                                                                        | echnical professional<br>advancement of technol                                                                                | ogy                                                                                                    |                                                                   |                                     |                           | Welcome Yifei Ge 🗸    |
| Home About Us Mem                                                                                            | pership Publications                                                                                                 | Conferences Standards                                                                                                    | Careers Education                                                                                                    | Volunteers !                                                      | Societies Geogra                    | aphic Activities          |                       |
| <ul> <li>Dashboard</li> <li>Using IEEE PDF eXpress</li> <li>Preparing Source Files</li> <li>FAQ's</li> </ul> | IEEE PDF eXpre<br>• To begin, click on th<br>• Click 'RELOAD' butt<br>• You are encouraged<br>• After using IEEE PDF | e "CREATE NEW TITLE" buttor<br>on to refresh the PDF Conver<br>to correct all content, spellin<br>e eXpress®, submit your IEEE | 561X<br>n. You can convert 20 sou<br>sion/Validation status.<br>g, and grammatical error:<br>Xplore-Compatible PDF b | arce files and chee<br>s before using thi<br>by <b>12/01/2024</b> | ck 10 PDF files with<br>is service. | one Paper ID.<br>∂ RELOAD | • CREATE NEW TITLE    |
| IEEE PDF eXpress Support     New Article Templates                                                           |                                                                                                    |                                                                                                    |                                                                                                    |                                                                   |                                     | -                         |                       |
| IEEE Citation Reference                                                                                      | 2024349789                                                                                                    | Paper Title                                                                                                    | Filename<br>2024349789.pdf                                                                                           | Status ()<br>Pass                                                 | <b>PDF</b><br>1 of 10               | 0 of 20                   | Action                |
|                                                                                                    | If you do not receive a                                                                                              | PDF within 24 Hours, contac                                                                                                    | t Technical Support                                                                                                  |                                                                   |                                     |                           |                       |
| IEEE Home   Sitemap   Privacy &                                                                              | ያ Security   Terms & Cond<br>EEE PDF eXpress® <u>Webmas</u>                                                          | ition<br>ster, email IEEE PDF eXp <u>ress® V</u>                                                                               |                                                                                                    |                                                                   |                                     |                           | f 🎐 in 🞯 🕒            |
| pyright 2024 IEEE-All Rights                                                                                 | s reserved. Use of this webs                                                                                         | site signifies your agreement to                                                                                               | the IEEE Terms and                                                                                                   |                                                                   |                                     |                           |                       |

4. If the paper fails the format check, the **Status** shows **Fail**. You can check the **errors** report in the **Action** part.

|                                                                                                    |                                                                                                    |                                                                                                    |                                                                                                    | Shop   Join                                                                | Collabratec                 | Contact Us      | Sitemap   IEEE Xplore |
|----------------------------------------------------------------------------------------------------|----------------------------------------------------------------------------------------------------|----------------------------------------------------------------------------------------------------|----------------------------------------------------------------------------------------------------|----------------------------------------------------------------------------|-----------------------------|-----------------|-----------------------|
| IEEE 3                                                                                                    | The world's largest te<br>Organization for the a                                                                  | chnical professional<br>dvancement of technolo                                                                                              | ogy                                                                                                    |                                                                            |                             |                 | Welcome Yifei Ge 🗸    |
| Home About Us Member                                                                                       | ship Publications                                                                                                 | Conferences Standards                                                                                                    | Careers Education                                                                                                   | Volunteers Socie                                                           | eties Geograp               | ohic Activities |                       |
| <ul> <li>Deshboard</li> <li>Using IEEE PDF eXpress</li> </ul>                                              | IEEE PDF eXpress • To begin, click on the • Click "RELOAD" butto • You are encouraged to • After using IEEE PDF e | s® Dashboard: 65<br>"CREATE NEW TITLE" buttor<br>n to refresh the PDF Conver<br>o correct all content, spellin<br>Xpress®, submit your IEEE | 561X<br>n. You can convert 20 soo<br>sion/Validation status.<br>g, and grammatical error<br>Xplore-Compatible PDF I | urce files and check 10<br>s before using this ser<br>by <b>12/01/2024</b> | ) PDF files with o<br>vice. | ne Paper ID.    |                       |
| <ul> <li>&gt; Preparing Source Files</li> <li>&gt; FAQ's</li> <li>&gt; IEEE PDF eXpress Support</li> </ul> |                                                                                                    |                                                                                                    |                                                                                                    |                                                                            |                             | ₿ RELOAD        | ◆ CREATE NEW TITLE    |
| > New Article Templates                                                                                    | Paper ID                                                                                                    | Paper Title                                                                                                    | Filename                                                                                                    | Status 🛈                                                                   | PDF                         | Source          | Action                |
| > IEEE Citation Reference                                                                                  | 2024349785<br>If you do not receive a P                                                                           | IIKI2024<br>DF within 24 Hours, contac                                                                                                    | 2024349785.zip<br>t Technical Support                                                                               | Fail                                                                       | 1 of 10                     | 0 of 20         |                       |
|                                                                                                    |                                                                                                    |                                                                                                    |                                                                                                    |                                                                            |                             |                 |                       |
| IEEE Home   Sitemap   Privacy & S                                                                          | ecurity  Terms & Conditi<br>PDF eXpress® Webmaste                                                                 | on<br>r, email IEEE PDF eXpr <u>ess®</u> M                                                                                                  |                                                                                                    |                                                                            |                             |                 | f 🎐 in 💿 🗈            |
| pyright 2024 IEEE-All Rights re                                                                            | served. Use of this websit                                                                                        | e signifies your agreement to                                                                                                    | the IEEE Terms and                                                                                                  | 1                                                                          | 1 S                         |                 |                       |

## Final paper upload.

1. <u>https://ieeecps.org:/cps#!/auth/login?ak=1&pid=2zJ3wFT4mz26q9EhnbvoWB</u> Use this link to access the paper submission system.

| Eleveration and a second and a second and a |                                                                                | Help           |
|----------------------------------------------------------------------------------------------------|--------------------------------------------------------------------------------|----------------|
| <section-header><section-header><section-header><section-header><section-header><section-header><section-header><text></text></section-header></section-header></section-header></section-header></section-header></section-header></section-header>                                                                                                    | Sign In Email Password Sign In Need help with your account? Create new account |                |
| .024 CPS Online                                                                                                    |                                                                                | <u>Privacy</u> |

2. Click the **Begin Paper Submission** button to upload your paper. At the end of the submission process, you need to complete the **Copyright** transfer.

| ur Dashboard<br>ernational Conference on Identification, Information and Knowledge in the Internet<br>Is (IIKI) |                 |                       |                      |             |        |                        |  |  |  |
|----------------------------------------------------------------------------------------------------|-----------------|-----------------------|----------------------|-------------|--------|------------------------|--|--|--|
| New Paper Submission for IIKI 2024                                                                              |                 |                       |                      |             |        |                        |  |  |  |
| Conference Title                                                                                                |                 | Conference<br>Acronym | Paper<br>Submissions | Copyrights  |        |                        |  |  |  |
| 2024 International Conference on Identification, I<br>Knowledge in the Internet of Things (IIKI)                | Information and | IIKI 2024             | Open                 | Open        | +      | Begin Paper Submission |  |  |  |
| Previous Submissions for IIKI 2024                                                                              |                 |                       |                      |             |        |                        |  |  |  |
| Paper Title                                                                                                    | Conference      | Acronym               | Соруг                | ight Status |        | Paper Status           |  |  |  |
| No papers submitted so far                                                                                      | IIKI 2024       |                       |                      |             |        |                        |  |  |  |
| Other conferences where you have submitt                                                                        | ted papers      |                       |                      |             |        |                        |  |  |  |
| Conference Title                                                                                                | Conference Acro | onym                  |                      | Conference  | Status |                        |  |  |  |
|                                                                                                    |                 |                       |                      |             |        |                        |  |  |  |